| 1.  | Instructions de sécurité importantes     | 2  |
|-----|------------------------------------------|----|
| 2.  | Accessoires                              | 3  |
| 3.  | Vue de l'unité principale                | 4  |
| 4.  | Connexions de l'appareil                 | 6  |
| 5.  | Précautions sur la charge de la batterie | 8  |
| 6.  | Mise en route                            | 9  |
| 7.  | Fonction Bluetooth                       | 10 |
| 8.  | Fonction FM                              | 15 |
| 9.  | Fonction TMC                             | 15 |
| 10. | Réglages de l'appareil                   | 16 |
| 11. | Initialisation et activation du logiciel | 17 |
| 12. | Navigation                               | 19 |
| 13. | Ecran de carte                           | 26 |
| 14. | Menu Plus                                | 27 |
| 15. | Réglages                                 | 29 |
| 16. | Dépannage                                | 32 |
| 17. | Connexion PC                             | 34 |

CAUTION

RISK OF ELECTRIC SHOCK DO NOT OPEN!

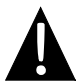

Le point d'exclamation dans un triangle équilatéral est destiné à alerter l'utilisateur de la présence d'instructions (de dépannage) de maintenance et de fonctionnement dans la documentation accompagnant l'appareil.

### **ATTENTION**

- Pour réduire le risque de choc électrique, ne pas retirer le capot (ou le couvercle). Il n'y a pas de pièce susceptible d'être dépannée par l'utilisateur à l'intérieur. S'adresser à un personnel qualifié pour le dépannage.
- Le fabriquant ne saurait être tenu responsable pour les dégâts causés par toute substitution ou modification du produit sans l'autorisation du fabriquant ou de l'entité autorisée.

#### AVERTISSEMENT

L'appareil ne doit être exposé ni aux projections de liquides ni aux éclaboussures et aucun objet rempli de liquide ne doit être placé sur l'appareil.

### Listes des accessoires

| ARTICLE  | NOM                                          | QTE |
|----------|----------------------------------------------|-----|
|          | Chargeur automobile                          | 1   |
| Ś        | Câble USB                                    | 1   |
|          | Stylet                                       | 1   |
|          | Sacoche de transport<br>(GV5500BT seulement) | 1   |
|          | Manuel de l'utilisateur                      | 1   |
| Tradigo: | Carte de garantie                            | 1   |
|          | CD pilote/documentation                      | 1   |

| Vue de l'unité |  |
|----------------|--|
| principale     |  |
|                |  |

### Vue avant et latérale

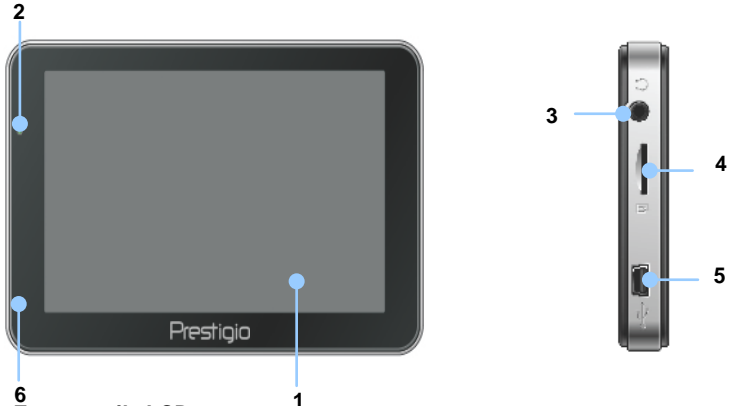

### 1. Ecran tactile LCD

Tapoter l'écran avec le stylo tactile ou le doigt pour sélectionner les commandes du menu ou pour saisir des informations.

#### 2. Indicateur d'état de la batterie

L'indicateur brille en vert vif lorsque la batterie est complètement chargée et en rouge quand il est en charge.

#### 3. Prise écouteurs

Connexion à des écouteurs ou un casque.

#### 4. Fente MicroSD

Réception de la carte mémoire microSD pour accéder aux données ou à une extension mémoire.

#### 5. Port USB

Connexion à un câble USB pour l'accession aux données ou au chargement de la batterie.

#### 6. Microphone

Enregistre le son.

### Vue de l'unité principale

### Vue supérieure et arrière

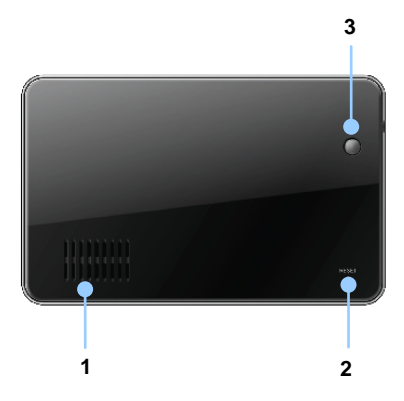

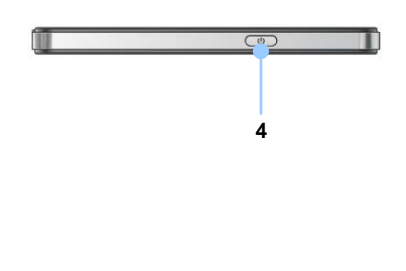

1. Haut-parleur

Emet du son, de la voix ou de la musique.

- 2. Bouton de réinitialisation Presser ce bouton pour relancer l'appareil.
- 3. Détecteur de lumière

Régler la luminosité de l'écran tactile

4. Bouton d'alimentation

Presser ce bouton pour allumer/éteindre l'appareil.

# Connexions de l'appareil

### Insertion de la carte microSD

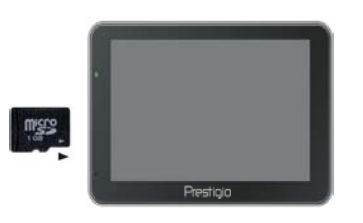

- Pour insérer une carte microSD, placer le connecteur vers l'appareil et l'étiquette de la carte vers la face avant de l'appareil.
- Pour retirer une carte microSD, presser doucement le bord de la carte pour relâcher le verrou de sécurité et retirer la carte de la fente.

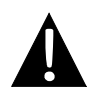

### NOTE:

Toujours s'assurer qu'aucune application n'est en train de se transférer sur la carte microSD avant de la retirer.

### Connexion à un appareil USB externe (Chargement)

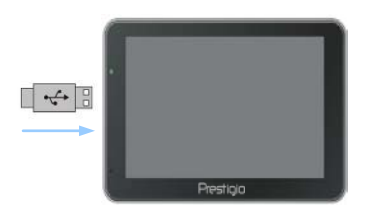

- Insérer le connecteur USB dans le port USB approprié.
- Insérer l'autre connecteur USB dans le port USB sur le PC pour commencer le chargement.

### Connexion au chargeur automobile

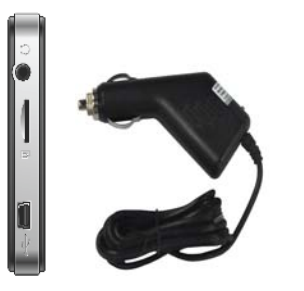

- Insérer le connecteur USB dans le port USB approprié.
- Insérer le connecteur du chargeur automobile dans l'allume-cigare 12V du véhicule pour commencer le chargement.

### NOTE:

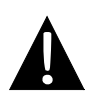

Connecter le chargeur automobile à l'allume-cigare 12V du véhicule après le démarrage du moteur du véhicule pour protéger l'appareil d'une brusque poussée en tension.

### Au sujet de la batterie rechargeable

L'appareil est équipé d'une batterie intégrée rechargeable. Recharger la batterie entièrement (environ 5 heures) avant toute utilisation. L'indicateur d'état de la batterie brille en rouge pendant la charge et passe au vert brillant lorsque la charge est terminée. Le temps de chargement est d'environ 4 heures.

## Conditions de fonctionnement et précautions pour la batterie rechargeable

- Les appareils équipés d'une nouvelle batterie doivent être complètement rechargés avant toute utilisation.
- Il n'est pas nécessaire de commencer le chargement de l'appareil avant que la batterie ne soit complètement déchargée.

### Mise en route

0

0

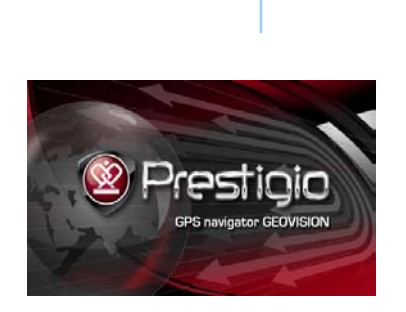

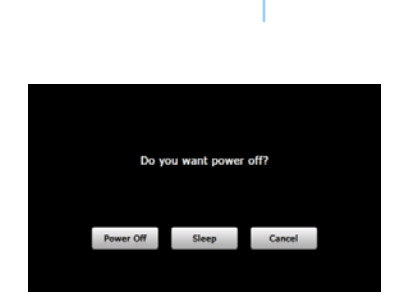

- Presser et maintenir le bouton d'alimentation pour allumer l'appareil.
- Peu de temps après l'apparition de l'écran d'accueil, le menu principal s'affiche.
- Tapoter les boutons correspondant avec le stylo tactile fourni pour naviguer à travers les différentes options.
- Presser et maintenir le bouton d'alimentation pour éteindre l'appareil ou pour le faire entrer en mode veille.
- Tapoter l'icône Mise en veille pour mettre l'appareil en veille ou l'icône Arrêt pour éteindre l'appareil.

(GeoVision 4500BTFM/5500BTFM/5500BTFMHD)

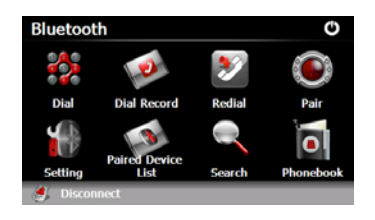

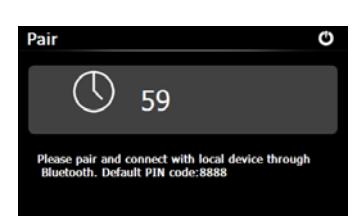

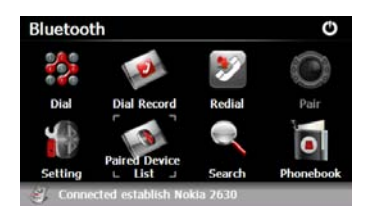

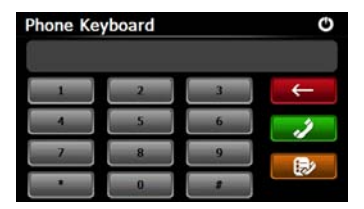

- Taper sur l'icône **Bluetooth** sur le menu principal pour utiliser la fonction Bluetooth.
- L'état du lien est indiqué en bas de l'écran.
- 3. Taper sur 🕑 pour sortir de la fonction en cours.
- Taper sur Sur l'interface Bluetooth pour commencer l'appariement avec un appareil téléphonique mobile équipé de la fonction GPRS.
- S'assurer que la fonction Bluetooth sur le téléphone mobile est détectable par d'autres appareils.
- "Connexion établie" s'affichera dès l'appariement réussi.
- Taper sur dans l'interface
   Bluetooth pour entrer dans le clavier téléphonique.
- Taper sur les boutons digitaux et taper sur for the pour commencer à composer un numéro, effectuer un retour arrière et entrer dans l'Enregistrement du numéro composé.

(GeoVision 4500BTFM/5500BTFM/5500BTFMHD)

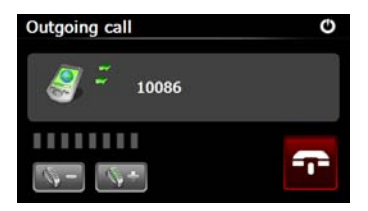

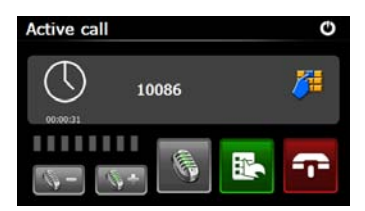

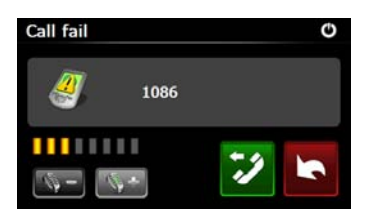

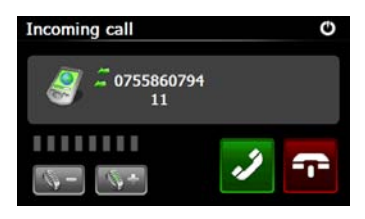

- Taper sur pour régler le volume. Taper sur pour terminer l'appel.
- Taper sur pour entrer dans l'enregistrement du numéro. Taper sur pour accéder au pavé des touches. Taper sur pour basculer l'appel vers un téléphone mobile ou le rebasculer vers l'appareil.
- 11. L'appel n'arrive pas à être connecté comme illustré.
- 12. Taper sur **b** pour retourner à l'interface du **clavier téléphonique**.
- 13. L'appel entrant s'affiche sous **Appel** entrant.

(GeoVision 4500BTFM/5500BTFM/5500BTFMHD)

- Taper sur Sur l'interface Bluetooth pour entrer dans Enregistrement du numéro composé.
- Taper sur pour voir la liste des Appels émis, la liste des Appels reçus et la liste des appels manqués. Taper sur pour commencer à composer.
- Pour effacer un numéro de la liste, sélectionner le numéro sur la liste et Taper sur 2010. Taper sur 2010 pour effacer tous les numéros de la liste.
- Taper sur adans l'interface
   Bluetooth pour recomposer le dernier numéro composé.
- Taper sur dans l'interface
   Bluetooth pour accéder à la fonction Réglages.
- Taper sur pour réinitialiser un nouveau code PIN. Taper sur pour sélectionner une sonnerie.
- 20. Taper sur pour activer/désactiver la fonction Bluetooth. Taper sur pour activer/désactiver la connexion HFP automatique.

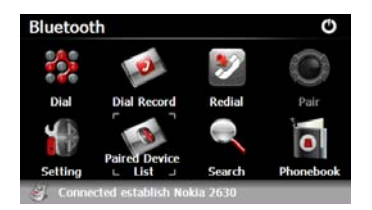

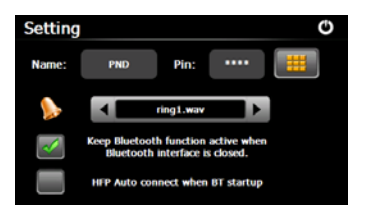

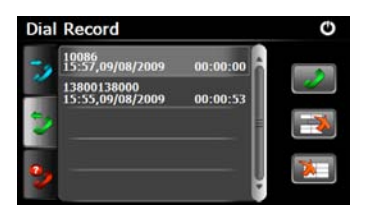

(GeoVision 4500BTFM/5500BTFM/5500BTFMHD)

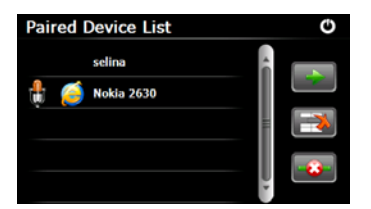

- 21. Taper sur adans l'interface Bluetooth pour accéder à la fonction Liste des appareils appariés.
- 22. Taper sur pour effacer de la liste le nom d'un téléphone mobile .
  Taper sur pour déconnecter le PND (Personal Navigation Device = *Appareil de Navigation Personnelle*) du téléphone mobile. Sélectionner le nom du téléphone mobile de la Liste des appareils appariés et taper sur pour entrer dans la liste des
- Profile List O Hand free service Dialup networking service
- 23. Taper sur pour se reconnecter à partir du téléphone mobile précédemment connecté. Taper sur pour déconnecter le PND (Personal Navigation Device) du téléphone mobile.

Profils

(GeoVision 4500BTFM/5500BTFM/5500BTFMHD)

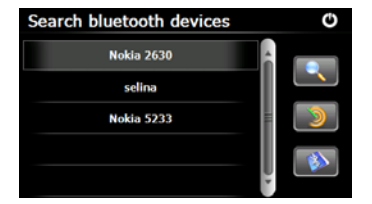

- 24. Taper sur dans l'interface Bluetooth pour démarrer le processus de recherche.
- Le nom du téléphone mobile souhaité pour la connexion s'affiche sur la liste quand la recherche est terminée.
- Taper sur le nom du téléphone mobile et Taper sur pour apparier. Taper sur pour entrer dans la Liste des appareils appariés.
- 27. Taper sur opur entrer dans l'Annuaire téléphonique.
- Taper sur pour télécharger les numéros de téléphone du téléphone mobile vers le PND.
- 29. Taper sur pour composer le numéro de téléphone.
- Taper sur pour effacer le nom du téléphone mobile de la liste.

Phonebook O

**NOTE**: La fonction Bluetooth est disponible pour GeoVision 4500BTFM/5500BTFM/5500BTFMHD.

#### FR-14

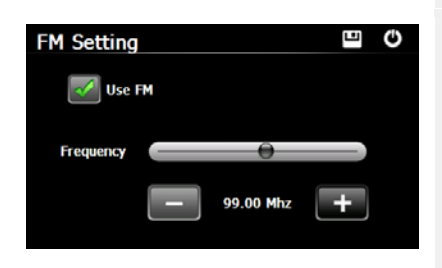

- 1. Taper sur l'icône **Fonction** sur le menu principal.
- 2. Taper sur l'icône **FM** pour commencer à utiliser la fonction FM.
- Taper sur ou déplacer le curseur pour régler la fréquence FM vers le bas ou vers le haut.
- Taper sur pour mettre en mémoire la station FM en cours.
- 5. Taper sur Use FM pour activer la fonction FM.
- 6. Taper sur Dour sortir.

\*S'assurer que l'appareil est correctement connecté au chargeur automobile avant d'utiliser la fonction FM.

**NOTE**: La fonction FM est disponible pour GeoVision 4500BTFM/5500BTFM/5500BTFMHD.

### **Fonction TMC**

(GeoVision 4500TMC/5500TMC/5500TMCHD)

TMC est une application spécifique du système RDS (Radio Data System) utilisé pour diffuser la circulation routière et les bulletins météo en temps réel. Le calcul d'un itinéraire peut éviter des portions de route ou des embouteillages inattendus causés par un accident.

#### NOTE:

Cette fonction n'est disponible que si votre matériel est compatible avec la fonction TMC et que c'est dans votre pays.

Le récepteur Prestigio GeoVision recherche automatiquement les stations radio FM pour les données TMC et l'information décodée est immédiatement utilisée dans la planification d'un itinéraire. Dès lors que Prestigio GeoVision reçoit des informations qui peuvent affecter votre itinéraire, le programme vous avertit aussitôt qu'il recalcule votre itinéraire et la navigation se poursuit avec un nouvel itinéraire optimal qui tient compte des conditions de circulation les plus récentes.

Pour affiner ce calcul, vous pouvez fixer un délai minimum qui peut déclencher un re-calcul d'itinéraire ou vous pouvez demander à Prestigio GeoVision que l'on vous demande une confirmation pour l'itinéraire recommandé avant qu'il prenne effet. Vous pouvez faire cela dans **Traffic settings (Paramètres de circulation)**.

Une icône spéciale s'affiche sur l'écran de carte pour vous indiquer si les événements de circulation sont reçus. L'icône indique l'état du récepteur de circulation lorsqu'il n'y a pas d'événement particulier sur votre itinéraire; sinon, il indique le type du prochain événement sur votre trajet. Les segments de route affectés par des événements routiers sont affichés dans une couleur différente sur la carte et des petits symboles au dessus de la route indiquent la nature de l'événement:

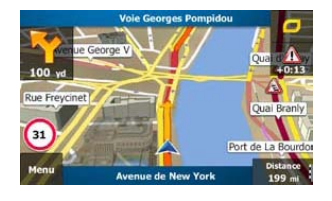

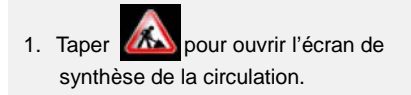

## Fonction TMC

(GeoVision 4500TMC/5500TMC/5500TMCHD)

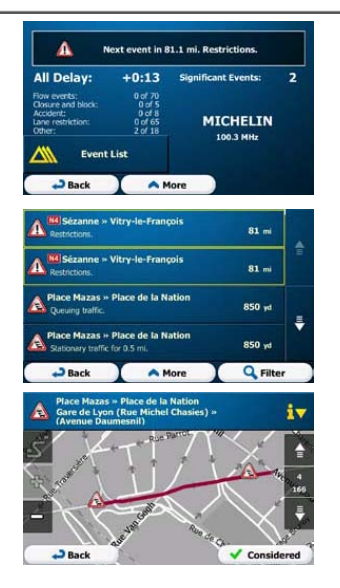

2. Taper Kvent List pour ouvrir la liste des événements routiers.

 Taper maintenant un article de la liste pour en voir les détails et pour afficher le segment de route affecté dans toute sa longueur sur la carte.

#### NOTE:

S'il y a des événements routiers sur l'itinéraire recommandé que l'application n'a pas contournés, l'icône ouvre la liste des événements routiers significatifs pour que vous puissiez rapidement les vérifier.

### Réglages de l'appareil

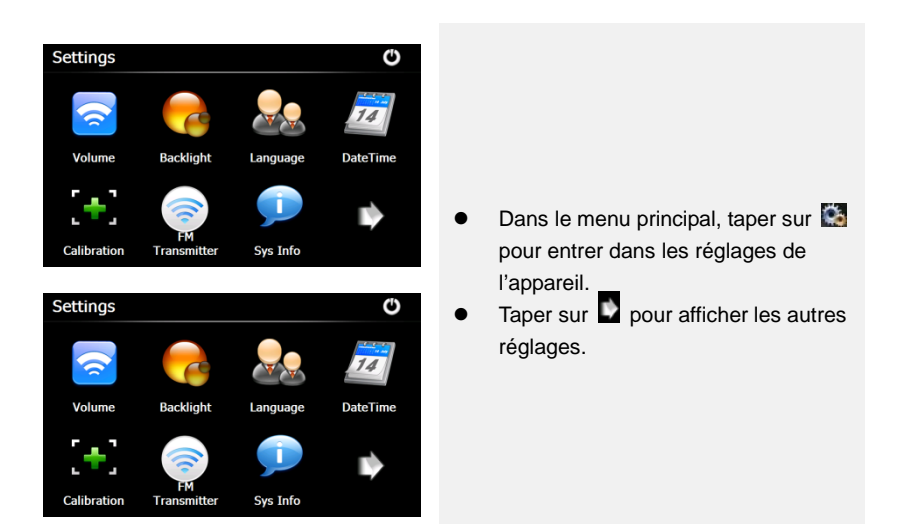

| Volume                    | Régler le volume du son, passer l'appareil en mode silence, ou activer les messages d'avertissement. |
|---------------------------|----------------------------------------------------------------------------------------------------|
| Rétroéclairage            | Régler la luminosité de l'écran tactile, activer/désactiver le rétroéclairage auto.                  |
| Langue                    | Sélectionner la langue voulue.                                                                       |
| Date et Heure             | Régler la zone horaire, date/heure.                                                                  |
| Etalonnage                | Etalonner l'écran quand une déviation de la position se produit.                                     |
| USB                       | Régler le mode de transmission de données entre le navigateur et l'ordinateur.                       |
| Réinitialisation<br>usine | Rétablir tous les paramètres du système aux valeurs par défaut.                                      |
|                           |                                                                                                    |

## Initialisation et activation du logiciel

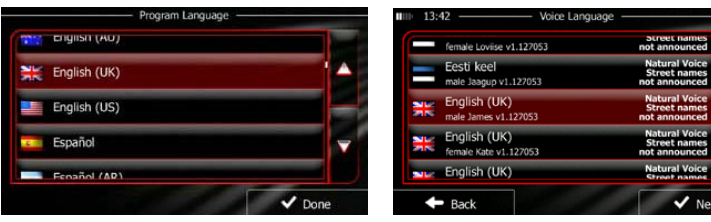

Lorsque vous utilisez le logiciel de navigation pour la première fois, un processus de configuration initiale démarre automatiquement. Faites comme ci-dessous :

Sélectionner la langue du programme. Si votre langue préférée n'apparaît pas à l'écran, taper sur  $\land$  /  $\checkmark$  ou faites glisser la liste vers le haut ou vers le bas avec

votre doigt pour voir toutes les langues disponibles. Taper sur

sélectionner votre langue préférée. Taper sur Vone pour confirmer votre

sélection et poursuivre par la page suivante.

Lire le Contrat de Licence Utilisateur Final de Base de Données et de Logiciel et

taper sur <u>Accept</u> si vous acceptez les conditions d'utilisation.

🗲 L'assistant de configuration démarre dans la langue sélectionnée. Taper sur

🗸 Next

pour continuer.

Sélectionner le profil de langue à assistance vocale. Si votre langue préférée n'apparaît pas à l'écran, faire défiler la liste pour voir d'autres profiles disponibles. Taper sur n'importe quel élément de la liste pour avoir un court échantillon de voix. Taper sur

🗸 Next

pour confirmer la sélection et poursuivre par la page suivante.

# Initialisation et activation du logiciel

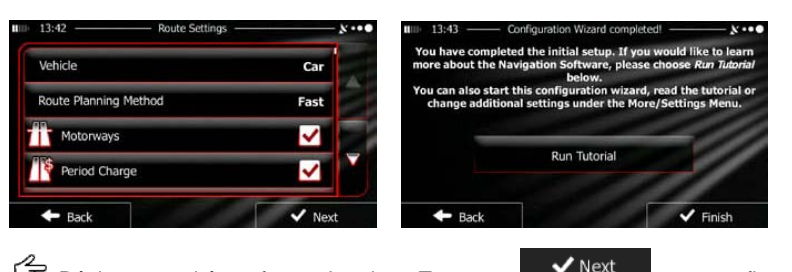

F Régler vos unités et format horaires. Taper sur

pour confirmer vos

Finish

préférences.

Régler vos options de planification d'Itinéraires favoris. Taper sur pour confirmer vos préférences.

G On vous propose de regarder le tutoriel qui vous guide dans vos premiers pas de

navigation. Taper sur Run Tutorial si vous voulez avoir une compréhension instantanée des fonctions de votre logiciel. Vous pouvez l'exécuter plus tard si vous choisissez

On vous demande maintenant si vous autorisez le logiciel à collecter des informations et les carnets d'enregistrement GPS qui peuvent être utilisés pour améliorer

l'application, la qualité et la couverture des cartes. Taper sur **Yes** pour autoriser des statistiques anonymes ou **X** No pour désactiver cette fonction.

La configuration inittiale est maintenant terminée. L'application démarre.

### Introduction

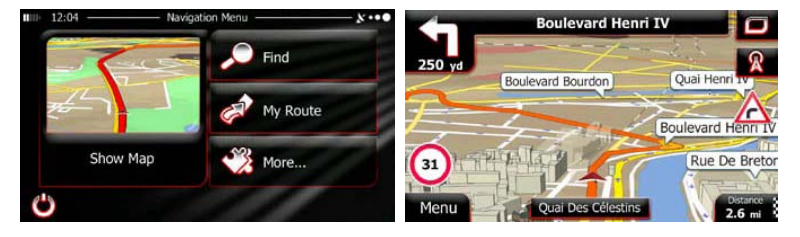

Après la configuration initiale et chaque fois que le logiciel est mis en route, le menu de Navigation apparaît. Vous avez les options suivantes :

- Taper sur Find pour sélectionner votre destination en entrant une adresse ou en sélectionnant un point d'intérêt, un emplacement sur la carte ou l'une de vos destinations Favorites. Vous pouvez aussi rechercher vos destinations récentes dans l'Historique Malin, entrer des coordonnées ou utiliser l'emplacement sauvegardé dans une photo.
- Taper sur My Route pour afficher les paramètres de l'itinéraire. Vous pouvez visualiser l'itinéraire dans toute sa longueur sur la carte. Vous pouvez aussi effectuer des actions liées à l'itinéraire, telles que éditer ou annuler un itinéraire, définir un point de départ pour l'itinéraire, relever des itinéraires alternatifs, éviter des parties d'itinéraire, simuler une navigation ou ajouter une destination à vos Favoris.
- Taper sur pour personnaliser la façon dont fonctionne le logiciel de navigation, regarder le tutoriel, simuler des itinéraires de démonstration ou faire tourner des applications supplémentaires.
- Taper sur **Show Map** pour commencer de naviguer sur la carte.

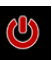

Taper sur

pour arrêter la navigation et sortir du logiciel.

### FR-21

### Navigation

#### Menu de Destination

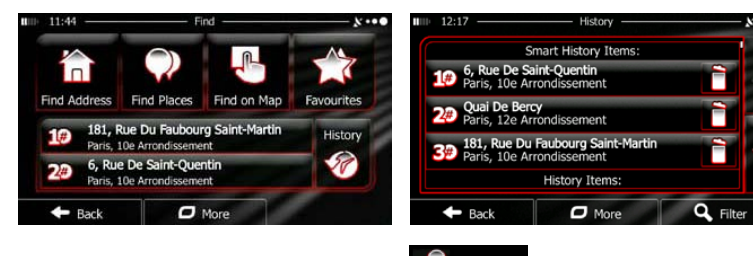

Dans le menu de Navigation, taper sur Find Le menu Trouver vous offre les options suivantes :

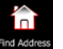

pour spécifier une adresse de destination.

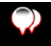

pour sélectionner un point d'intérêt comme étant votre Taper sur Find Pla

destination.

Taper sur

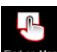

Taper sur Find on Map pour naviguer vers un endroit sélectionné sur la carte. Taper

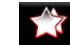

pour choisir à partir de la liste de vos destinations favorites.

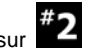

Taper sur **#1** ou sur **#2** pour naviguer vers la destination récente indiquée

sur le bouton.

pour choisir dans la liste de toutes les destinations récentes. Taper sur More

pour naviguer vers des coordonnées ou vers un endroit Taper sur sauvegardé dans une photo.

#### Naviguer vers une adresse

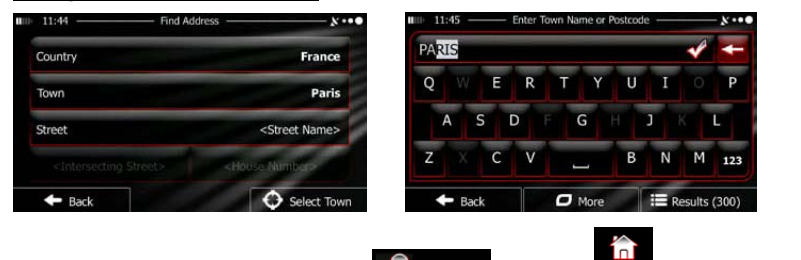

Dans le menu Navigation, taper sur **Find**, puis sur **Reflates**. Par défaut, l'écran propose la ville où vous êtes situé.

Si nécessaire, changer le pays. Taper sur le bouton indiquant le nom du pays.

- 1. Utiliser le clavier pour entrer le nom du pays.
- 2. .Après avoir saisi quelques caractères, la liste des pays qui correspondent aux caractères saisis apparaît. Taper sur le pays de votre choix.

Si nécessaire, changer la ville. Taper sur le bouton indiquant le nom de la ville et utiliser le clavier pour entrer une partie de son nom. A mesure que vous saisissez des lettres, le nom de la ville la plus probable est toujours indiqué dans la champ de saisie. Vous avez les options suivantes :

- Taper sur pour sélectionner la ville qui est proposée dans le champ de saisie.
- Taper sur pour corriger votre saisie.
- Taper sur
   Taper sur
   Results
   pour parcourir la liste des noms de ville correspondant

à votre entrée. Sélectionner une ville dans la liste.

#### FR-23

### Navigation

#### Naviguer vers une adresse

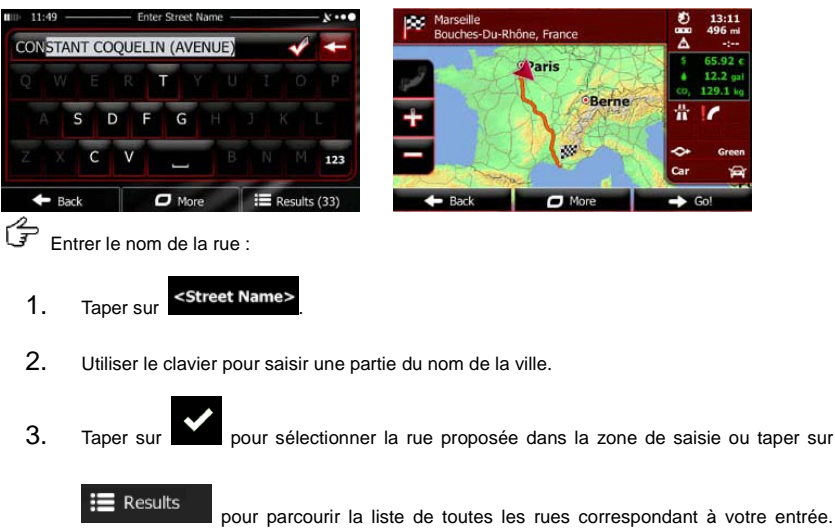

Sélectionner une rue dans la liste.

- 4. Entrer le numéro de la maison :
- 1. Taper sur
- 2. Utiliser le clavier pour entrer le numéro de la maison.
- 3. Taper sur **V** Done pour finir d'entrer l'adresse.

La carte apparaît avec la destination sélectionnée au milieu. Taper sur un autre endroit de la carte si nécessaire, puis taper sur vext pour confirmer la destination. Après un court résumé des paramètres de l'itinéraire, la carte apparaît en montrant l'itinéraire entier. Attendre quelques secondes ou taper sur Gol et commencer la navigation.

FR-24

### Navigation Naviquer vers un Point d'Intérêt (POI) 12:0 re you want to find places ol Station na Route tination Custom Search + Back Menu Sur l'écran de carte, taper sur pour retourner au menu de Navigation. 2 Find Dans le menu de Navigation, taper sur . puis taper sur Find Place On yous propose les catégories de recherche présélectionnées suivantes :

Taper sur

pour obtenir une liste des stations services sur le

trajet ou si ce n'est pas possible, autour de votre position actuelle ou votre dernière position connue.

• Taper sur Parking pour obtenir une liste des places de parking près de la destination ou si ce n'est pas possible, autour de votre position actuelle ou

votre dernière position connue.

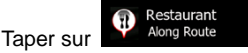

pour obtenir la liste des restaurants sur le trajet ou

si ce n'est pas possible, autour de votre position actuelle ou votre dernière position connue.

• Taper sur

pour obtenir une liste des hébergements près de la

destination, autour de votre position actuelle ou votre dernière position connue.

### Naviguer vers un Point d'Intérêt (POI)

Vous pouvez aussi taper sur

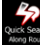

et rechercher un endroit en entrant son nom.

Si rien de ce qui est cité ci-dessus n'est approprié, taper sur pour trouver un point

d'intérêt aux endroits suivants :

- Taper sur **Around Here** pour chercher autour de votre position actuelle ou, si ce n'est pas possible, votre dernière position connue.
- Taper sur

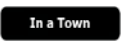

pour rechercher un endroit dans une ville sélectionnée.

- Taper sur
   Taper sur
   Destination
   pour rechercher un endroit autour de la destination du
   trajet actif.
- Taper sur pour faire des recherches le long du trajet actif et non autour d'un point donné. Ceci est utile lorsque vous recherchez une halte ultérieure qui n'occasionnera qu'un petit détour, telle que des stations-services ou des restaurants.

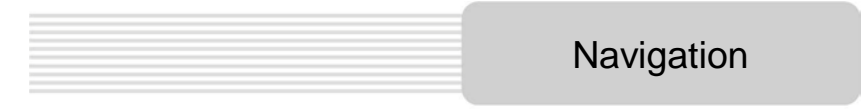

### Exemple de navigation vers un Point d'Intérêt

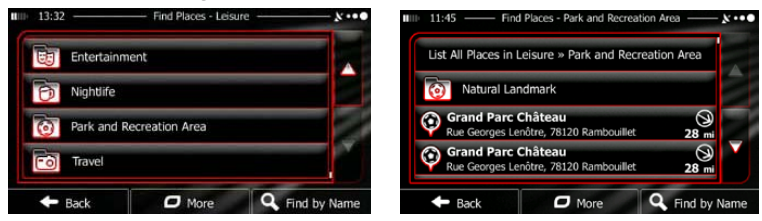

**Example:** Pour trouver un endroit pour se garer autour de votre destination, procéder comme suit (à partir du menu de Navigation) :

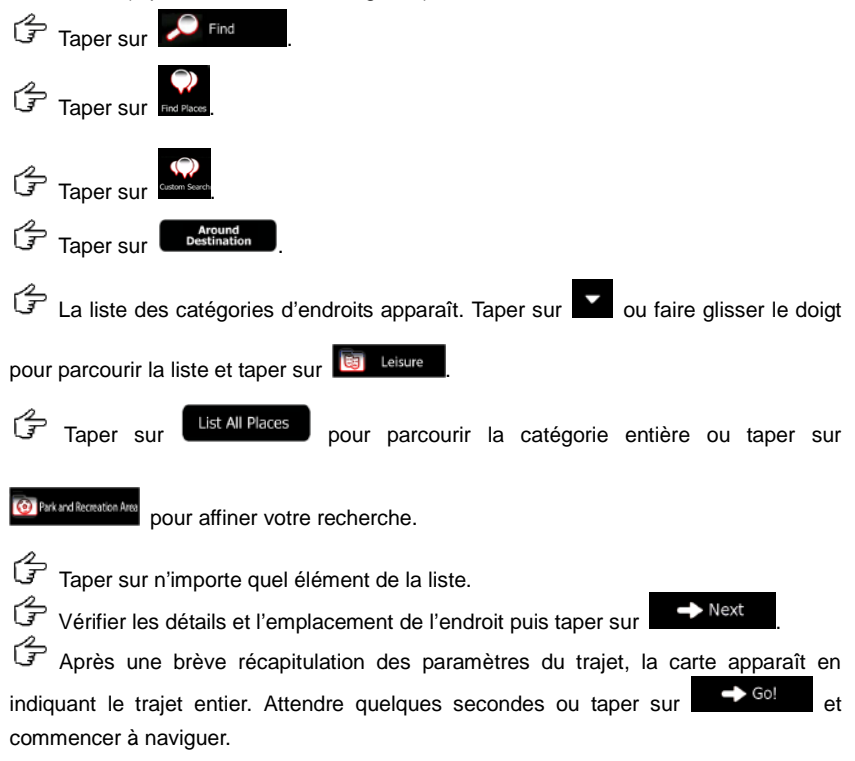

#### FR-27

### Ecran de Carte

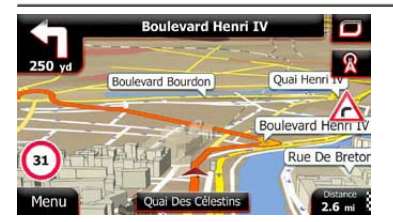

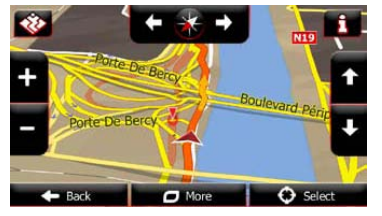

L'écran de carte est l'écran du logiciel le plus important et le plus fréquemment utilisé. Le marqueur de véhicule (une flèche bleue par défaut) représente votre position actuelle et la ligne orange indique l'itinéraire recommandé. Il y a des boutons d'écran et des zones de données pour vous aider à naviguer. Pendant la navigation, l'écran indique des informations concernant l'itinéraire.

- En haut de l'écran s'affichent votre en-tête et les numéros des maisons sur la gauche et sur la droite si vous n'avez pas sélectionné une destination. Lorsque vous effectuez un trajet, vous voyez la prochaine manoeuvre et la prochaine rue/route sur votre trajet. Taper sur l'un d'eux pour accéd<u>er au</u> déroulement de votre trajet.
- Taper sur pour ouvrir le menu rapide avec une sélection de fonctions utiles lors de la navigation.
- Taper n'importe où sur la carte pour explorer celle-ci autour de votre position actuelle. Des boutons supplémentaires de commande de carte apparaissent.

### Taper sur 16.9 mi

pour ouvrir les trois zones de données sur la carte. Taper sur n'importe

laquelle pour supprimer les autres. Les valeurs par défaut sont (vous pouvez les changer dans les Réglages de la Carte) :

- la distance restante vers la destination,
- le temps estimé d'arrivée à destination, et
- le temps restant du voyage.
- Taper Menu pour retourner au menu de Navigation.

#### FR-28

### Menu Plus

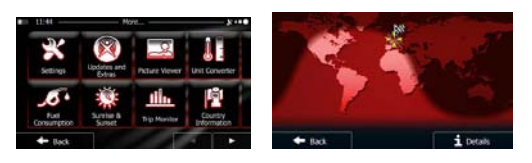

Le menu "Plus" fournit différentes options et applications supplémentaires. Dans le menu de Navigation, taper sur More.

- Affiner les options de planification d'itinéraire, changer l'apparence de l'écran de carte, activer ou désactiver les avertissements ou redémarrer l'assistant de configuration, etc.
- Visiter www.naviextras.com pour obtenir des contenus supplémentaires tels que de nouvelles cartes ou des repères et des applications utiles en 3D.
  - B
  - Recréder à des applications multimedia : la visionneuse de photo ou le le lecteur de musique
- Accéder à des applications concernant les voyages : le convertisseur d'unité, le convertisseur de taille de vêtement ou des informations sur les pays.
- Accéder à d'autres applications utiles : la calculatrice, le contrôle de maintenance et de carburant, des informations sur le lever et le coucher du soleil ou le contrôle du journal de bord de voyage et de circuit.
- Lire le Tutoriel pour comprendre instantanément les fonctions de votre logiciel ou faire tourner la démonstration pour observer des simulations de trajet

afin de voir comment fonctionne la navigation.

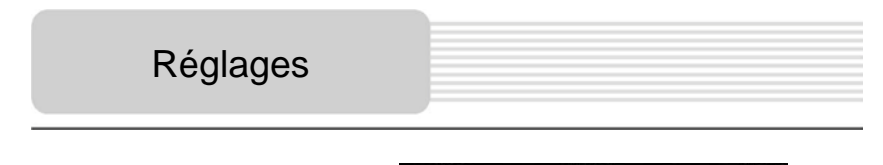

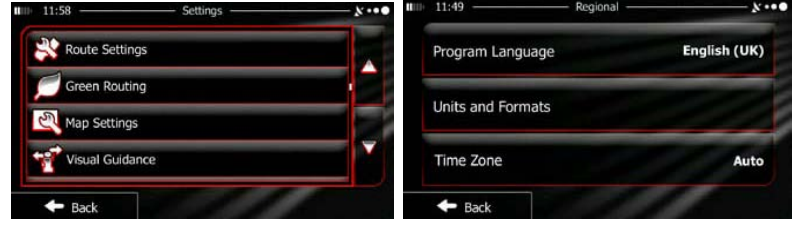

Dans le menu de Navigation, taper sur *More...*, puis sur *serve*. Le menu Réglages vous offre les options suivantes (faire défiler la liste pour tout voir) :

- "Sound and Warrhop: Régler les différents volumes du son, changer le profil de l'assistance vocale ou activer et mettre en place les avertissements.
- Changer les boutons de fonction dans le menu rapide de l'écran de carte.
- Trock profiet
   Avant de sélectionner l'un des profils de poids lourd comme type de véhicule utilisé dans le calcul d'un itinéraire, configurer le profil modifiable d'attributs de poids lourd avec les paramètres de votre poids lourd. Ces paramètres seront utilisés dans le calcul de l'itinéraire.
- Traffic
   Vous pouvez activer ou désactiver les Trajets Malins, choisir de prendre ou non en compte l'état de la circulation lors du calcul du trajet ou encore vous pouvez changer de station de radio.
- Sélectionner le type de véhicule que vous conduisez, les types de route utilisés dans la planification d'itinéraire et la méthode de planification.
- Green Routing: Ces réglages déterminent comment les itinéraires Verts seront calculés.

Ils sont aussi utilisés pour afficher le coût et les émissions de CO<sub>2</sub> engendrés par les itinéraires.

- Effectuer les réglages concernant la carte : changer les attributs de couleur de nuit et de jour, modifier le niveau de zoom par défaut, commuter entre les cartes 2D et 3D, supprimer des bâtiments ou changer le marqueur de véhicule.
- Treue distance: Changer les valeurs des zones de données sur l'écran de carte, afficher ou masquer les carrefours ou les panneaux indicateurs ou encore afficher la barre de progression de l'itinéraire à gauche de la carte.
- Activer ou désactiver les animations du menu, sélectionner un habillage différent pour l'application, régler le rétroéclairage.
- Changer la langue du programme, le format et les unités horaires ou la zone horaire.
- Activer ou désactiver la sauvegarde automatique du journal de bord du circuit ou du voyage, vérifier la taille actuelle de la base de données du voyage.
- Les Collection : L'application collecte les informations d'usage et les carnets d'enregistrement GPS qui peuvent être utilisés pour améliorer l'application ainsi que la qualité et la couverture des cartes. Vous pouvez, ici, activer ou désactiver la collecte de ces carnets d'enregistrement.
- Modifier les paramètres de base du logiciel établis lors du processus de configuration initiale.
- Reset to Defaults: Effacer toutes les données sauvegardées et rétablir tous les paramètres à leurs valeurs par défaut.

### Dépannage

Suivez les étapes décrites dans les tableaux ci-dessous pour résoudre les problèmes simples avant de contacter le service clients.

#### NOTE:

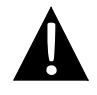

Eteignez immédiatement l'appareil et déconnectez l'adaptateur secteur si l'appareil ne fonctionne pas correctement. Ne jamais tenter de réparer l'unité en l'absence de professionnels autorisés car cela pourrait endommager l'appareil.

| PROBLEME                                                                      | CAUSE POSSIBLE                                                           | SOLUTION POSSIBLE                                                                                                    |  |  |
|-------------------------------------------------------------------------------|--------------------------------------------------------------------------|----------------------------------------------------------------------------------------------------|--|--|
|                                                                               |                                                                          |                                                                                                    |  |  |
| L'utilisateur ne<br>peut pas allumer                                          | L'adaptateur n'est pas<br>correctement connecté.                         | Connecter correctement<br>l'adaptateur.                                                                                                |  |  |
| l'appareil.                                                                   | La batterie intégrée<br>rechargeable est faible.                         | Utiliser l'adaptateur pour<br>fournir l'alimentation ou<br>recharger la batterie.                                                      |  |  |
|                                                                               |                                                                          |                                                                                                    |  |  |
| II n'y a pas de son.                                                          | Le volume est au minimun<br>ou en mode silence.                          | Augmenter le volume ou rétablir la sortie son.                                                                                         |  |  |
|                                                                               |                                                                          |                                                                                                    |  |  |
| II n'y a pas<br>d'image.                                                      | La luminosité est au minimum.                                            | Régler la luminosité de l'écran.                                                                                                    |  |  |
|                                                                               |                                                                          |                                                                                                    |  |  |
| L'appareil ne<br>reçoit pas de<br>signaux satellite<br>ou ne s'oriente<br>pas | La réception est gênée par<br>des bâtiments ou des blocs<br>métalliques. | S'assurer d'utiliser<br>l'appareil en extérieur ;<br>dans un véhicule, utiliser<br>l'antenne GPS externe<br>pour résoudre le problème. |  |  |

### Dépannage

#### PROBLEME

#### CAUSE POSSIBLE S

SOLUTION POSSIBLE

Irrégularité ou instabilité dans la réception de signal.

| La batterie intégrée<br>rechargeable est faible.                                   | Utiliser l'adaptateur pour<br>fournir l'alimentation ou<br>recharger la batterie. |
|------------------------------------------------------------------------------------|-----------------------------------------------------------------------------------|
| L'appareil est obstrué par<br>une matériau tel que du<br>papier isolant thermique. | Retirer ce matériau.                                                              |
| Le mouvement de l'appareil est trop fort.                                          | Eviter tout mouvement de l'appareil.                                              |

Pour établir la connexion avec un PC pour l'accès aux données et à la synchronisation, veuillez exécuter le fichier d'installation fourni dans votre CD de documentation/pilote ou télécharger le fichier sur le site web de Microsoft pour installer :

## Le logiciel Microsoft Active Sync® pour les systèmes d'exploitation Microsoft XP ou des versions antérieures

(http://www.microsoft.com/windowsmobile/en-us/downloads/microsoft/activesync-dow nload.mspx)

et/ou

le logiciel Microsoft Mobile Device Center® pour le système d'exploitation Microsoft Vista

(http://www.microsoft.com/windowsmobile/en-us/downloads/microsoft/device-center-d ownload.mspx).

Veuillez vous reporter au manuel utilisateur respectif pour des instructions plus détaillées.